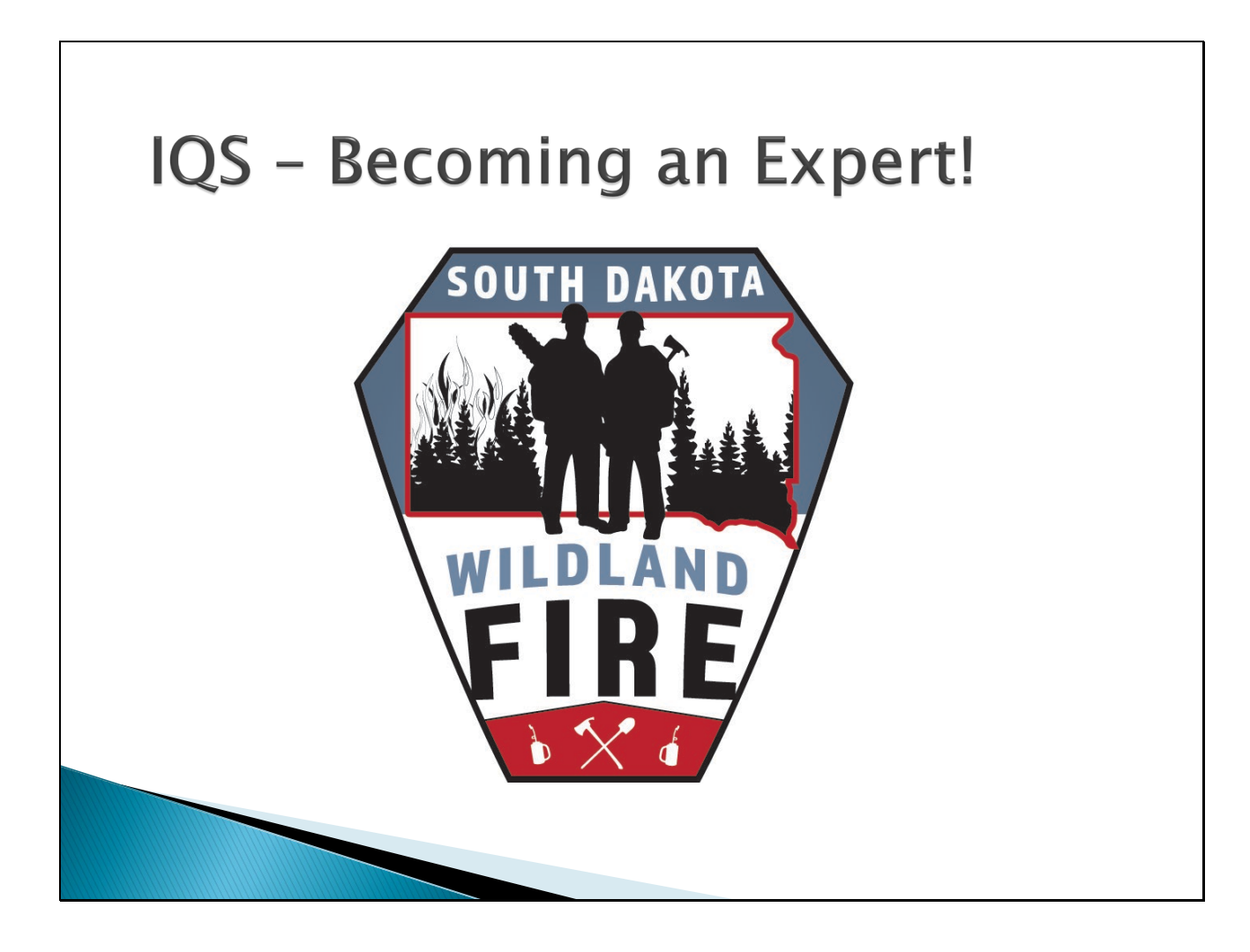

#### Table of Contents

#### General

|                   | Access                       | Page 3      |
|-------------------|------------------------------|-------------|
|                   | Help/Questions               | Page 4      |
|                   | How IQS Works                | Page 5      |
| Adding Membe      | rs                           | Pages 6-7   |
| Person/Organiz    | ation Page                   | Pages 8-9   |
| Adding Files to   | Personnel Page               | Page 10     |
| Certifications Pa | age                          | Page 11     |
|                   | Qualifications               | Page 12     |
|                   | Training                     | Page 13     |
|                   | Posting a Single Course      | Page 14     |
|                   | Experience                   | Pages 15-16 |
|                   | Posting Experience           | Pages 17-18 |
|                   | Target Positions             | Page 19     |
|                   | Task Books                   | Pages 20-21 |
| Master Records    |                              | Page 22     |
| Training Tab      |                              | Pages 23-34 |
|                   | Schedule Training            | Pages 25-27 |
|                   | Select Students              | Pages 28-30 |
|                   | Copying Another Roster       | Page 31     |
|                   | Post Course Results          | Pages 32-33 |
|                   | Instructors and Coordinators | Pages 34-35 |
| Posting Fitness   | (Pack Test)                  | Page 36     |
| Reports           |                              | Page 37     |
| Printing Red Ca   | rds                          | Page 38-40  |
| Help Page         |                              | Page 41     |
| IROC Statusing    |                              | Page 42     |
| Adding Structur   | al Fire Qualifications       | Page 43     |

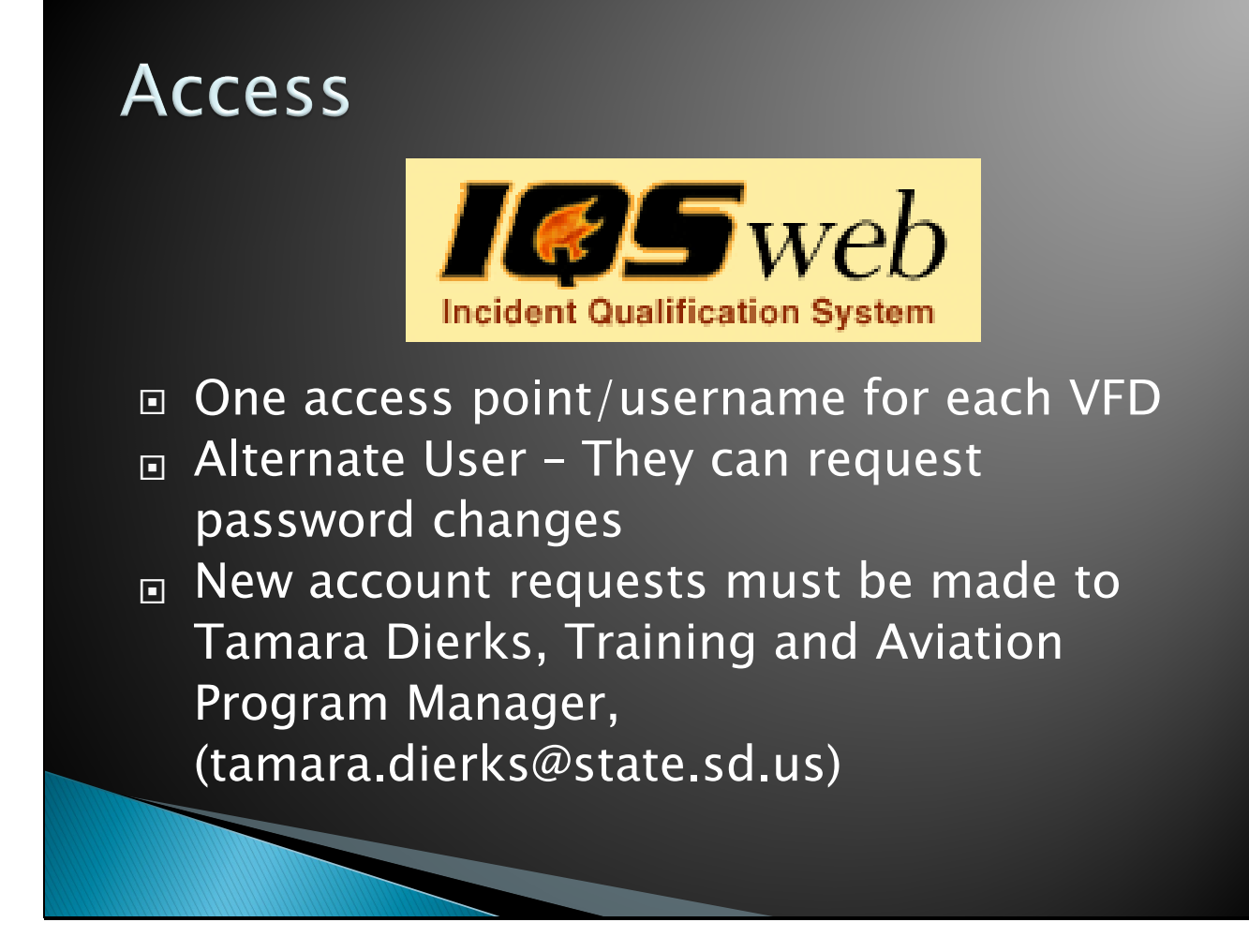

I strongly suggest bookmarking the IQS website - <u>https://iqsweb.sd.gov/IQS/Login.aspx</u> Otherwise, it can also be found by googling SD IQS login, or going to the SD Wildland Fire webpage.

# Help/Questions

#### Tamara Dierks

- Tamara.Dierks@State.SD.Us
- Direct Office Line
  - **605-393-4229**

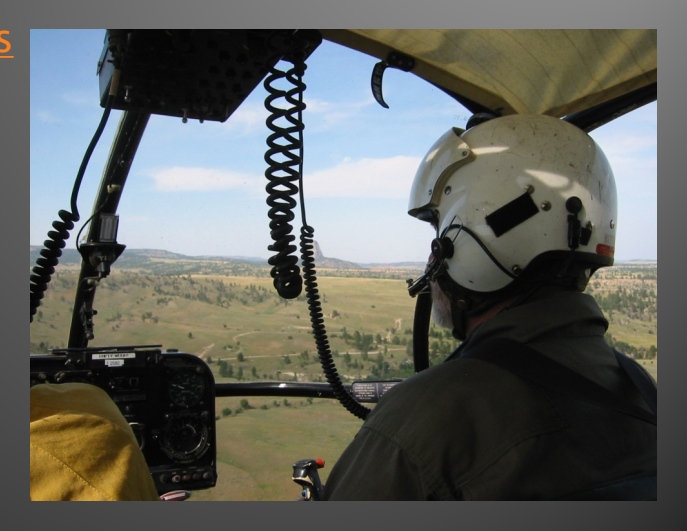

# <section-header><list-item><list-item><list-item><list-item><list-item><list-item>

The Integration ID and GUID are specific to each person's record. They cannot be changed.

#### Adding Members

#### IMPORTANT:

 Please request firefighters be added through the Training and Aviation Program Manager.

605–393–4229 or

tamara.Dierks@state.sd.us

This also pertains to if a person needs to be transferred from another state or IQCS.

- IROC requires the following information for import:
  - Full name to include the middle name!!!
  - 24 Hour Phone Number
  - 24 Hour Email Address
  - Birth Day and MonthEx. 01/29
  - Please send this information with your new member request.

#### Adding Members, Contd.

Once notified by the Double check that person has been added, there is a number don't forget to add their training and fire experiences.

Typ JOB TRN JOB

- in the priority position box.
- This is often why a qualification won't Make sure the Integration print on a red card. havie chacked on the

|               | qualification.                           | the                |                     |                  |                   |             |
|---------------|------------------------------------------|--------------------|---------------------|------------------|-------------------|-------------|
| *Qual<br>Type | *Job: Code - Hazard - Title∆             | *Effective<br>Date | *Expiration<br>Date | Certifier        | Dispatch<br>Level | Pos<br>Pr'y |
| OB            | ATVO - WF - ATV OPERATOR                 | 9/19/2019          | 9/19/2022           | SD Wildland Fire | National          | 4           |
| RN            | BCMG - WF - Base/Camp Manager            | 8/1/2016           | 8/1/2019            |                  | National          | 10          |
| OB            | ENGB - WF - Engine Boss, Single Resource | 6/1/2014           | 3/5/2026            | LEHMANN, ROBERT  | National          | 1           |
|               |                                          |                    |                     |                  |                   |             |

Failure to click the integration button means the person will NOT be in IROC. This means they will not be available for assignment or seen by dispatches.

Integration

 $\checkmark$ 

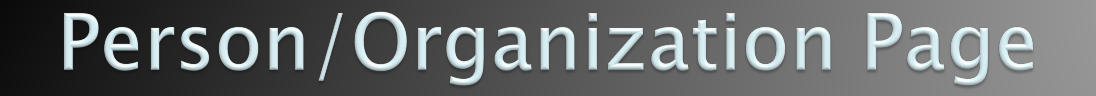

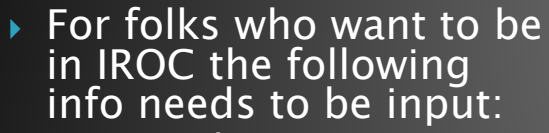

- Dispatch SDGPC
- Provider SDSDS
- Jet Port As Applicable
  - ABR = Aberdeen Regional
  - ALB = Albany, New York
  - ATY = Watertown Regional
  - BIS Bismarck Regional
  - BKX = Brookings Regional
  - COS = Colorado Springs
  - DEN = Denver International
  - FSD = Sioux Falls Regional
  - HON = Huron Regional
  - PIR = Pierre Regional
  - RAP = Rapid City Regional

- Employment Status As Applicable
- Fitness Level As Applicable
- I strongly suggest you fill out the rest of the information as completely as you can.
- NEVER delete a person, only archive.

Archiving a person is for when they are no longer with the department or are not an active member anymore. Simply select the person and select edit this person. Then select archive in the bottom left corner. Save the changes and they are archived.

| Person/Organization                                                                                                    |                                                                                                    |
|----------------------------------------------------------------------------------------------------|----------------------------------------------------------------------------------------------------|
| *Last Name: AAABBA                                                                                                    | *First Name: DABBA Middle: Z (Ta)): Tag                                                                                                    |
| IQS ID: 123456789<br>RC ID:<br>integration?<br>Dispatch: SDGPC<br>Provider: SDSDS<br>Home Unit: SDSDS                        | Quals Updated:       10/19/2015       Image: Fitness Level:       Arduous         Review Date:       MM/DD/YYYY       Image: Certifier:       Mendyka, Richard       Image: Certifier:         Job Title:       BOGUS       Image: Effective:       7/1/2015       Image: Certifier:       Image: Certifier:         Lemp. Status:       Permanent Full Time (Integration)       Image: Certifier:       Image: Certifier:                                                                                                    |
| *State-NWCG: SDSDS<br>*Org Level 1: WFS<br>*Org Level 2: ADMIN<br>*Org Level 3: (Placeholder)<br>*Org Level 4: (Placeholder) | Station:   Address:   Home Address:   City, State, Zip:   Email Address:   Home Phone:   Home Phone:                                                                                                    |
| Archive                                                                                                    | Allergies:                                                                                                    |
| Birth Month Day:     MM/DD     Clot       Sex:     V       Height:     C       Weight:     C                                 | thing Sizes: Uet Port 1: RAP BOGUS INDIVIDUAL TO PROTECT REAL RECORDS. Comments: Comments: Comme |
| Save Changes Cancel Changes                                                                                                  |                                                                                                    |

This page notates what are the important areas to fill out when adding or editing a person. The green highlighted boxes are required by IQS for IROC persons. It won't let you save if these are not filled out. Please note the Integration button (upper left-hand corner) that must be checked for a person to be sent to IROC.

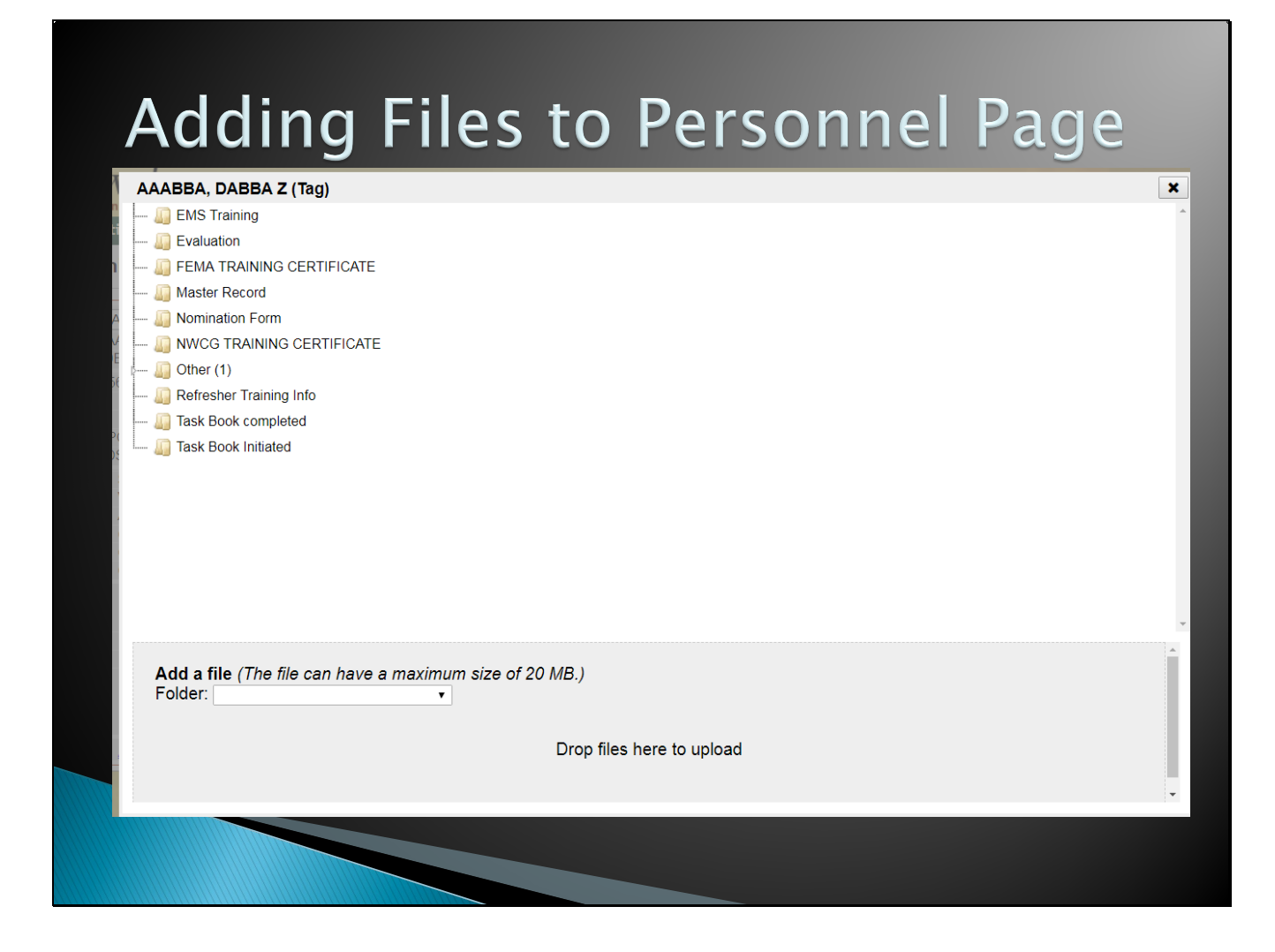

Just click and drag the file you want from your computer into the area that says drop files here to upload. Once complete, they will show up below the Task Book Initiated folder. You can then grab them and drag them to the appropriate folder for filing. Right click on the file to delete it. We strongly encourage scanning and attaching documentation here.

### **Certifications** Page

- TRAINING
- EXPERIENCE

### TARGET POSITIONS TASK BOOKS

#### Certifications

| Person AAABBA     | , DABBA      | A Z (Tag) V                        | itness: A |
|-------------------|--------------|------------------------------------|-----------|
| Qualifications Tr | aining       | Experience Target Positions Task   | Books     |
|                   | *Exp<br>Type | *Job: Code - Hazard - Tit          | le∆       |
| 2                 | JOB          | FALA - WF - Falller "A" 8" or less |           |
| ef 🔄              | JOB          | FALC - WF - Faller "C" Unlimited   |           |
| ee 🛃              | OJT          | HEMG - WF - Helicopter Manager     |           |
| <b>8</b>          |              |                                    |           |

#### Certifications Page QUALIFICATIONS

- The only ones that can be added is FFT2, EMT, and ATVO.
  - Use FIRE CHIEF for the certifier.
- All others need task books opened through the Training and Aviation
   Program Manager.

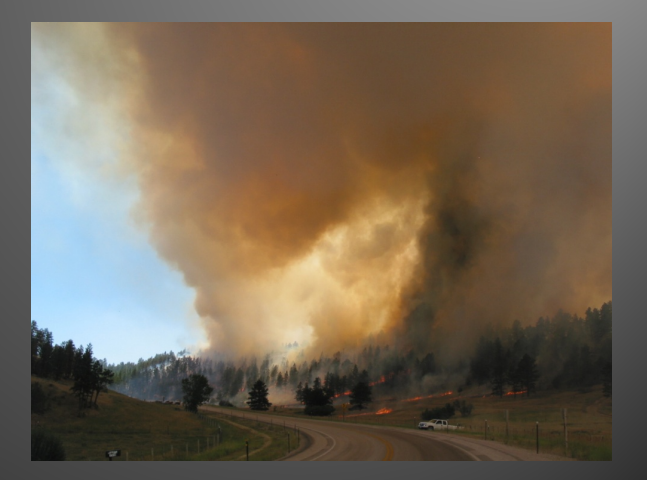

#### Certifications Page TRAINING

- Both Structural and Wildland courses can be input here.
- If a course is not in the system, let the Training and Aviation Program Manager know to get it added.
- For classes facilitated by SD Wildland Fire, the students will have their class automatically uploaded.
- It is the responsibility of the Fire Chief to ensure paperwork is on file for any inputs into IQS.
- We strongly encourage scanning and attaching documents to the IQS file.

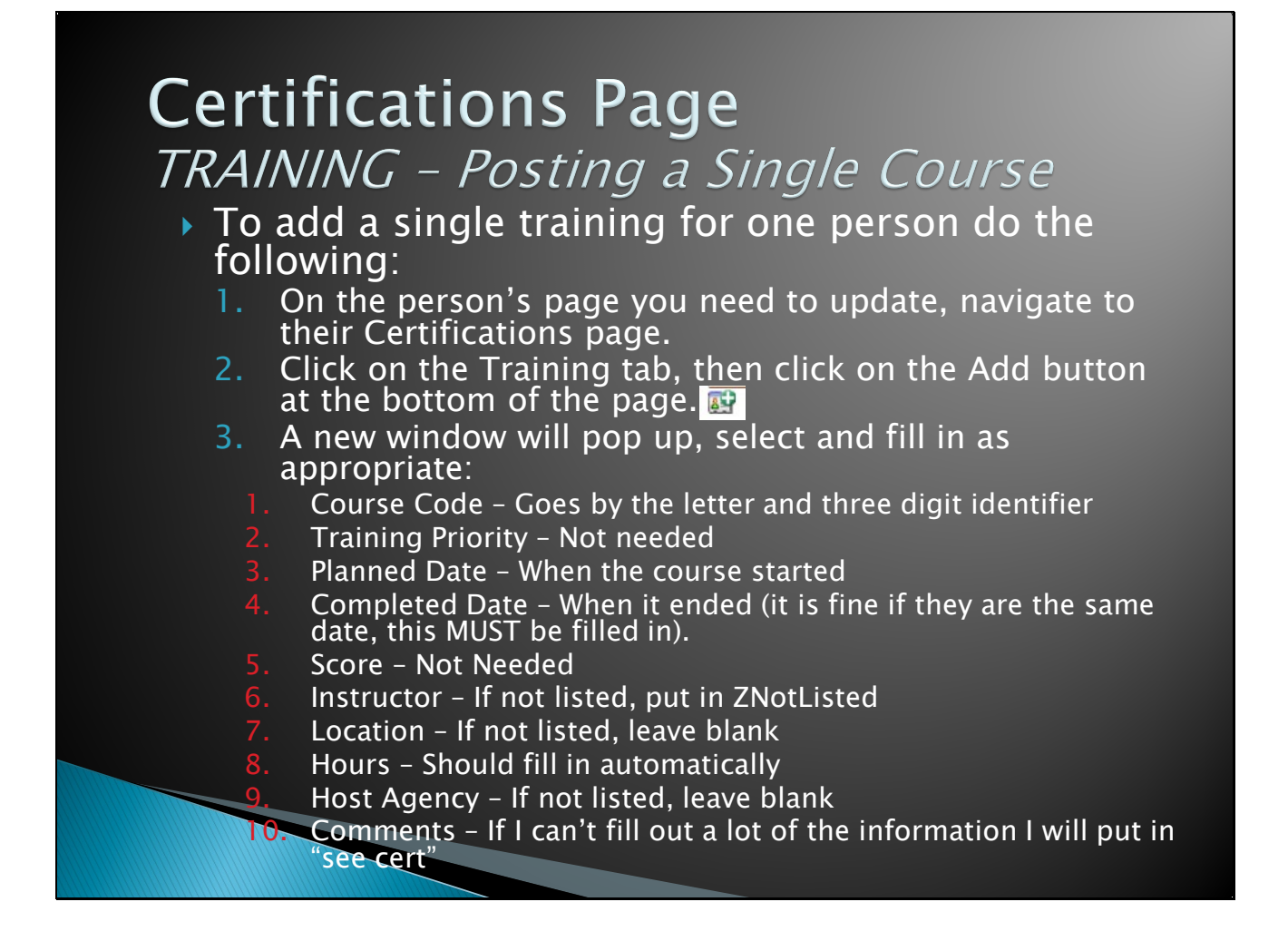

This comes in handy for out of state or miscellaneous trainings that are not that usual. It is imperative that you put a copy of the certificate in their attachments as not much info may be in this account.

For the ICS online courses (IS100, IS200, etc.) use Online for Location and FEMA for host agency.

#### Certifications Page EXPERIENCE

#### This is vital to maintain currency!

- The system relies on this to keep qualifications current and expiration dates extended.
- The system will not show a person qualified for a given position without qualifications and experience to back it up.
  - This includes the annual refresher and pack test.

#### Incidents/Experience

- All fires given a state fire number through GPC will be input into IQS weekly if possible.
- For fires with resource orders, they will be imported by IROC once the fire is closed out by dispatch.
  - Large fires/Out-ofstate fires
- There are two ways to input experience.

| l | ncide  | ents               |                             |      |              |               |               |              |                 |
|---|--------|--------------------|-----------------------------|------|--------------|---------------|---------------|--------------|-----------------|
|   | Search | Incident Number of | or Name for:                |      | Go           |               |               |              |                 |
|   |        | *Incident Number   | *Incident Name              | *Hzd | *Start Date⊽ | Mgmt<br>Level | Size<br>Class | Fuel<br>Type | Go To           |
|   | 20     | IQS181001          | 2018 CWFIMA                 | SI   | 1/5/2018     |               |               |              | Post Experience |
|   | 29     | PBS174470          | Boulder Canyon Fuels PB     | RX   | 12/12/2017   |               |               |              | Post Experience |
|   | 2 🖻    | SFM175468          | BUG                         | WF   | 12/11/2017   |               |               |              | Post Experience |
|   | 2      | SFM172469          | LEGION LAKE                 | WF   | 12/11/2017   |               |               |              | Post Experience |
|   | 2      | SFM176467          | Bighorn                     | WF   | 12/10/2017   |               |               |              | Post Experience |
|   | 2      | FFM176464          | Twin Springs                | WF   | 12/4/2017    |               |               |              | Post Experience |
|   | 2      | IQS171040          | Lassel Differt Burn         | RX   | 12/1/2017    |               |               |              | Post Experience |
|   | 2 🝃    | FFM176463          | Powerline                   | WF   | 11/30/2017   |               |               |              | Post Experience |
|   | 2      | CTY179462          | Silver Valley               | WF   | 11/30/2017   |               |               |              | Post Experience |
|   | 2      | SFM179451          | Butt CA                     | WF   | 11/25/2017   |               |               |              | Post Experience |
|   | 2      | SFM175460          | Dry Creek CA                | WF   | 11/22/2017   |               |               |              | Post Experience |
|   | 2      | SFM175459          | Stagecoach                  | WF   | 11/18/2017   |               |               |              | Post Experience |
|   | 27     | GPC178458          | Slicker                     | WF   | 11/16/2017   |               |               |              | Post Experience |
|   | 2 🝃    | GPC178456          | Rattler                     | WF   | 11/15/2017   |               |               |              | Post Experience |
|   | 2 🖻    | SFM176455          | Reservoir Road CA           | WF   | 11/15/2017   |               |               |              | Post Experience |
|   | 2      | SFM176457          | Black Gap                   | WF   | 11/15/2017   |               |               |              | Post Experience |
| [ | Ð      | Page 1             | 1 ✔ of 591 <u>Next &gt;</u> |      |              |               |               |              |                 |

Get here by going to Post – Incidents/Experience

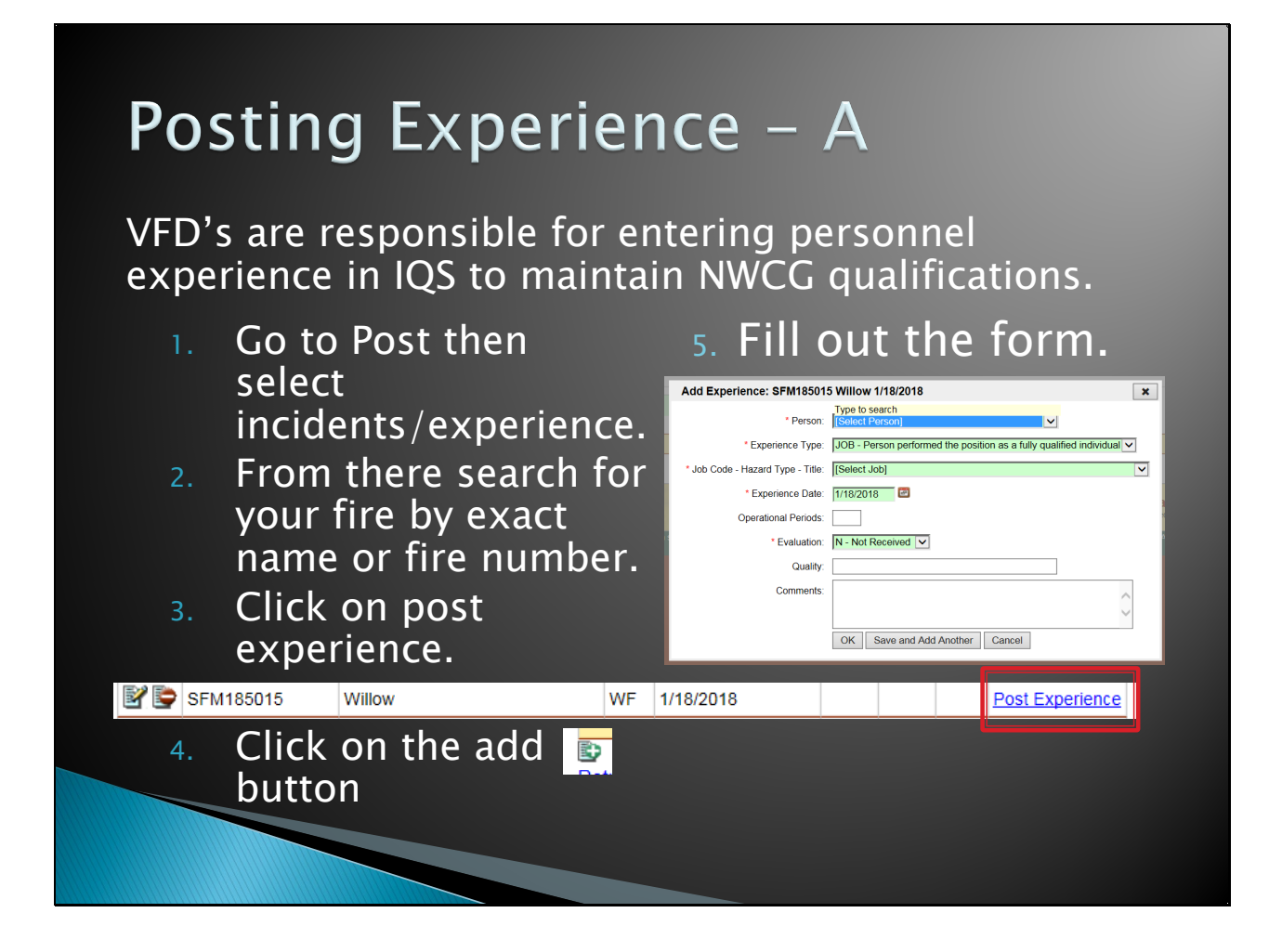

Do not use OJT – On the Job Training under the experience type. It doesn't progress the qualification expiration date. If you need an IQS code for on the job training contact Tamara to get one created. It is important to put in operational periods so we can see how many days you were on the incident.

#### Posting Experience – B

- On the person's page you need to update, navigate to their Certifications page.
- 2. Click on the experience tab.
- 3. Click on the add button.

| dd Experience: AAABBA,          | DABBA Z (Tag)                         |
|---------------------------------|---------------------------------------|
| *Experience Type:               | JOB 🗸                                 |
| Job Code - Hazard Type - Title: | [Select Job]                          |
| *Incident: [Select Incident]    | · · · · · · · · · · · · · · · · · · · |
| *Experience Date:               |                                       |
| Operational Periods:            |                                       |
| *Evaluation:                    | Not Received V                        |
| Quality:                        |                                       |
| Comments:                       | ^                                     |
|                                 | ~                                     |
|                                 | OK Cancel                             |
|                                 |                                       |
| This i                          | s the same type of                    |
| <b>f</b>                        |                                       |
| torm.                           | except now you                        |

are searching by state fire number or exact fire name.

#### Certifications Page TARGET POSITIONS

- This is for your internal use.
- It will show you the prerequisites required for the position.

| > 🛃 🔛               | ACAC - WF - Area Command Aviation Coordin             | ator |           |   | 2/28/2010     |                |                            |
|---------------------|-------------------------------------------------------|------|-----------|---|---------------|----------------|----------------------------|
| > 🛃 📰 🚥             | AOBS - WF - Aerial Observer                           |      |           |   | 1/1/2014      |                |                            |
| > 🛃 🔙               | ENGB - WF - Engine Boss, Single Resource              |      |           |   | 4/25/2010     |                |                            |
| > 🛃 😭               | FALA - WF - Falller "A" 8" or less                    |      |           |   | 3/25/2010     |                |                            |
| <u>&gt; 102 100</u> | EDANI M/E Eiro Robaviar Analyst                       |      |           |   | 4/10/0010     |                |                            |
| en<br>Deservision   |                                                       |      |           |   |               |                |                            |
| Frerequisites       |                                                       |      |           |   |               |                |                            |
| Fitness Arduou      |                                                       | Der  |           |   |               |                | Experience                 |
| ICS 200-AH -        | ICS for Single Resources and Initial Action Incidents | Req  |           | ~ | (01) ENGB - V | VF - TRN - Er  | aine Boss. Single Resource |
| 13-700-AH - II      | allowership to Londorship                             | Req  |           |   | (01) FET1 - W | E - IOB - Fire | fighter Type 1             |
| RT-130-WF -         | Annual Fireline Safety Refresher                      | Beg  | 4/23/2013 |   |               | 1 - 000 - 1110 | inginer type t             |
| S-219-WE - E        | iring Operations                                      | Sug  | 12012010  | _ |               |                |                            |
| S-230-WF - C        | rew Boss (Single Resource)                            | Req  |           |   |               |                |                            |
| S-231-WF - E        | ngine Boss (Single Resource)                          | Sug  |           |   |               |                |                            |
| S-260-WF - In       | teragency Incident Business Management                | Sug  |           |   |               |                |                            |
| S-270-WF - B        | asic Air Operations                                   | Sug  |           |   |               |                |                            |
| S-290-WE - In       | termediate Wildland Fire Behavior                     | Reg  |           | ~ |               |                |                            |

#### Certifications Page TASK BOOKS

- Please contact the Training and Aviation
   Program Manager to get task books initiated.
- Once a task book is ready for certification send to Training and Aviation Program Manager.
- The final evaluator of the task book MUST be qualified in that position.
- For more information see the SDWF Task Book SOP.

Task books are valid for three years from the initiation date until the first assignment, then it is valid for three years after that. For example, if the task book was opened on 01/25/2019 it would expire on 01/25/2022, but then you go on an assignment on 07/15/2020, so now your task book officially expires on 07/15/2023.

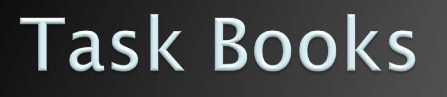

- We are governed by NWCG regarding qualifications and task books. The requirements can be found in the NWCG Standards for Wildland Fire Position Qualifications (PMS 310-1).
  - <u>https://www.nwcg.gov/publications/pms310-1</u>
- You can also find specific information on qualifications on the NWCG website – position catalog.
  - <u>https://www.nwcg.gov/positions</u>

#### Master Records

- This shows everything in their IQS "file".
- I recommend having personnel check this once a year for missing/wrong information.
- To print or save:
  - 1. Select Person/Org and select the person you want.
  - 2. At the bottom of the page select View Person Master Record.

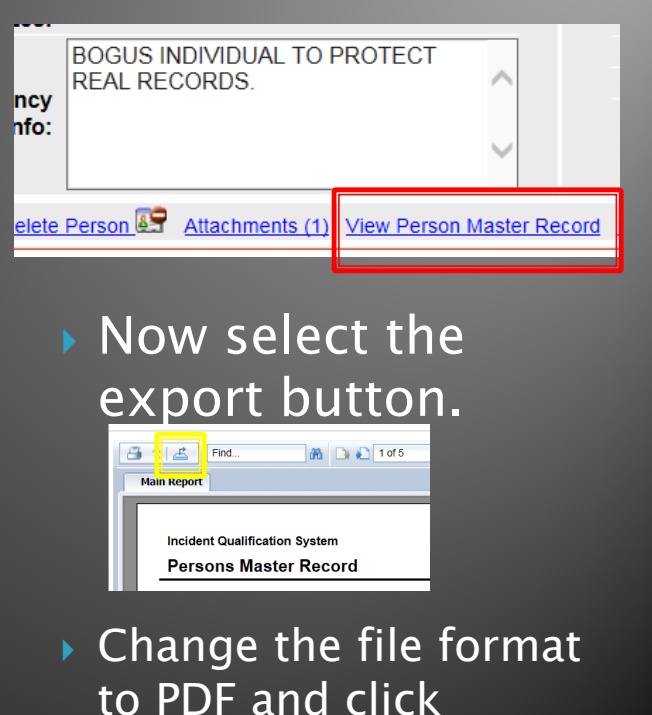

export. Then save where you can find it.

#### **Training Tab**

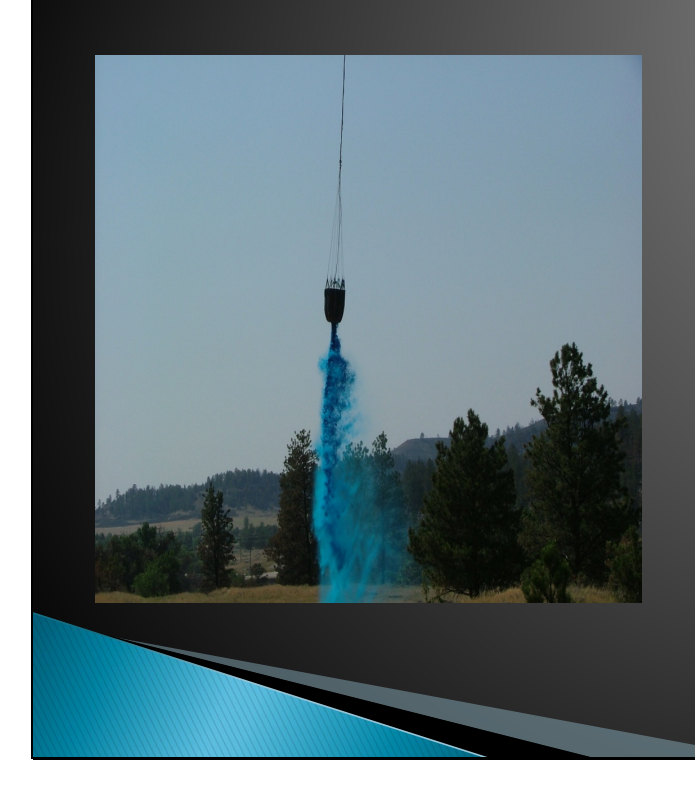

- Schedule Training
- Student Selections
- Post Course Results
- Instructor and Coordinators
  - Needed
     Qualifications

We don't use the training needs analysis portion of IQS.

#### Training Tab

The training tab is a good way to see who is hosting trainings.

| ini  | ing Co        | ourse    | Schedule                                           |         |          |          |                 |     |    |      |          |         |
|------|---------------|----------|----------------------------------------------------|---------|----------|----------|-----------------|-----|----|------|----------|---------|
| ) CO | ourses pri    | or to: 1 | 2/23/2017 Search in Code or Course Title columns f | for:    |          | Go       |                 |     |    |      |          |         |
|      | Code          | Hzd      | Course Title                                       | Session | Start⊽   | End      | Location        | Мах | #  | Pr'y | Select   | Post    |
|      | <u>RT-130</u> | WF       | Annual Fireline Safety Refresher                   |         | 3/4/2018 | 3/4/2018 | TEA VFD         | 35  | 2  |      | Students | Results |
|      | <u>S-219</u>  | WF       | Firing Operations                                  |         | 3/3/2018 | 3/4/2018 | TEA VFD         | 24  | 3  |      | Students | Results |
|      | <u>S-270</u>  | WF       | Basic Air Operations                               |         | 3/3/2018 | 3/4/2018 | TEA VFD         | 24  | 1  |      | Students | Results |
|      | <u>S-130</u>  | WF       | Firefighter Training                               |         | 3/3/2018 | 3/4/2018 | TEA VFD         | 30  | 1  |      | Students | Results |
|      | <u>RT-130</u> | WF       | Annual Fireline Safety Refresher                   |         | 3/2/2018 | 3/2/2018 | TEA VFD         | 35  | 3  |      | Students | Results |
|      | <u>S-212</u>  | WF       | Wildland Fire Chain Saws                           |         | 3/2/2018 | 3/4/2018 | TEA VFD         | 24  | 4  |      | Students | Results |
|      | <u>S-190</u>  | WF       | Introduction to Wildland Fire Behavior             |         | 3/2/2018 | 3/2/2018 | TEA VFD         | 30  | 1  |      | Students | Results |
|      | <u>S-270</u>  | WF       | Basic Air Operations                               |         | 1/6/2018 | 1/7/2018 | ROCKERVILLE VFD | 20  | 12 |      | Students | Results |
|      |               |          |                                                    |         |          |          |                 |     |    |      |          |         |
|      |               |          |                                                    |         |          |          |                 |     |    |      |          |         |
|      |               |          |                                                    |         |          |          |                 |     |    |      |          |         |
|      |               |          |                                                    |         |          |          |                 |     |    |      |          |         |
|      |               |          |                                                    |         |          |          |                 |     |    |      |          |         |
| 1    |               | _        |                                                    |         |          |          |                 |     |    |      |          |         |
|      |               |          |                                                    |         |          |          |                 |     |    |      |          |         |
|      |               |          |                                                    |         |          |          |                 |     |    |      |          |         |
|      |               |          |                                                    |         |          |          |                 |     |    |      |          |         |
|      |               |          |                                                    |         |          |          |                 |     |    |      |          |         |
|      |               |          |                                                    |         |          |          |                 |     |    |      |          |         |

Find this by going to Training and selecting course schedule.

#### Training Tab SCHEDULE TRAINING

- SD Wildland Fire can help schedule and arrange courses as needs arise.
- We do hold three academies as well:
  - Pennington Cty Muster
  - Eastern SD Academy SDWF Academy
- Contact the Trainng and Aviation
   Program Manager for more info or to get
   on the mailing list.
- All NWCG training courses held outside of SD Wildland Fire MUST to be vetted through us.
  - Failure to do so can result in the course not being recognized by NWCG and being considered null and void.

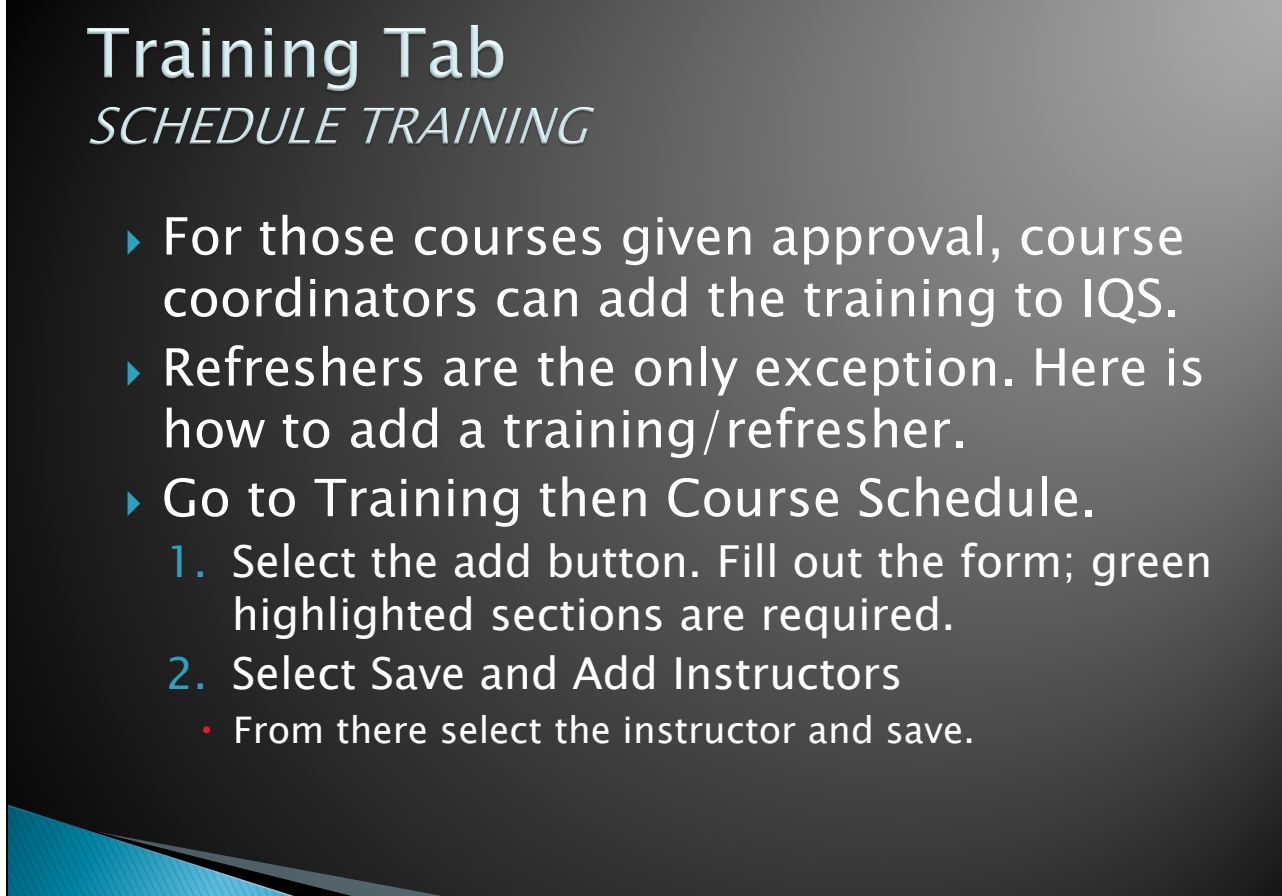

If your location/host agency/instructor is not in there, let the Training and Aviation Program Manager know and it can be added.

| heduled Cours                   | e Details                                                                                                    |                                                                                    |                                                 |                                           |                               |              |              |                                                        |                |
|---------------------------------|----------------------------------------------------------------------------------------------------|------------------------------------------------------------------------------------|-------------------------------------------------|-------------------------------------------|-------------------------------|--------------|--------------|--------------------------------------------------------|----------------|
| Course Code:                    | RT-130                                                                                                    | Hazard 1                                                                           | Type: \                                         | WF                                        | Co                            | ourse Title: | Annu         | al Fireline Safety Refresher                           | r              |
| Start Date:                     | 3/4/2018                                                                                                    | End I                                                                              | Date: 3                                         | 3/4/2018                                  | Sessio                        | n Number:    |              | Location: TEA VFD                                      |                |
| start Time:                     | 1300                                                                                                    | End                                                                                | lime:                                           | •                                         |                               | Hours:       | 4 <b>H</b> C | ost Agency: Coyote 1 Strik                             | keteam         |
| Max Size:                       | 35                                                                                                    | Total Training C                                                                   | ents: 2                                         | 2                                         | Nomination                    | Priority:    | 2/26/        | 2019                                                   |                |
| Comments:                       |                                                                                                    | Total Haining C                                                                    | 0313.                                           |                                           | Nomination                    | Due Date.    | 21201.       | 2010                                                   |                |
| in the Oak and                  |                                                                                                    |                                                                                    |                                                 |                                           |                               |              | . (R))       |                                                        |                |
| <u>iit this Schedu</u>          | ed Course                                                                                                    | <u>Belete Schedu</u>                                                               | lea Cou                                         | uise P                                    | dd New Sche                   | aulea Cours  |              |                                                        |                |
| *Coord                          | Level *I                                                                                                    | nstructor Name<br>olzer, Pete B                                                    | Agen<br>rooking                                 | ncy<br>Js VFD 6                           | Work Phone<br>605-692-6323    | Cell Phone   | Fax          | Email<br>pbolzer@cityofbrookings.o                     | rg             |
| *Coord                          | Level *I                                                                                                    | nstructor Name                                                                     | Agen                                            | ıcy                                       | Work Phone                    | Cell Phone   | Fax          | Email                                                  |                |
| *Coord<br>? È ✓                 | Level *I                                                                                                    | nstructor Name<br>olzer, Pete B                                                    | Agen<br>rooking                                 | icy I<br>js VFD 6                         | Work Phone<br>605-692-6323    | Cell Phone   | e Fax        | Email<br>pbolzer@cityofbrookings.o                     | rg             |
| Coord                           | Level *I<br>B                                                                                                    | nstructor Name<br>olzer, Pete B                                                    | Agen<br>rooking                                 | n <mark>cy</mark><br>js VFD 6             | Work Phone<br>605-692-6323    | Cell Phone   | Fax          | Email<br>pbolzer@cityofbrookings.o                     | org            |
|                                 | Level *I<br>B                                                                                                    | nstructor Name<br>olzer, Pete B<br><u>Schedule Go to S</u>                         | Agen<br>rooking                                 | icy 1<br>js VFD 6                         | Work Phone                    | Cell Phone   | e Fax        | Email<br>pbolzer@cityofbrookings.o                     | org            |
| turn to Trainin                 | Level *I<br>B                                                                                                    | nstructor Name<br>olzer, Pete B<br><u>Schedule Go to S</u>                         | Agen<br>rooking<br>Select S                     | is VFD 6                                  | Work Phone<br>305-692-6323    | Cell Phone   | Fax          | Email<br>pbolzer@cityofbrookings.o                     | rg             |
| Coord                           | Level *I<br>B                                                                                                    | nstructor Name<br>olzer, Pete B<br>Schedule Go to S                                | Agen<br>rooking<br>Select S                     | is VFD 6                                  | Work Phone                    | Cell Phone   | Fax          | Email<br>pbolzer@cityofbrookings.o                     | ng             |
|                                 | Level *I<br>B<br>Course                                                                                                    | nstructor Name<br>olzer, Pete B<br><u>Schedule Go to S</u><br>/hat a               | Agen<br>rooking<br>Select S                     | ncy 1<br>ps VFD 6<br>Students             | Work Phone<br>305-692-6323    | Cell Phone   | U L          | Email<br>pbolzer@cityofbrookings.o                     | like           |
|                                 | Course                                                                                                    | nstructor Name<br>olzer, Pete B<br><u>Schedule Go to S</u><br>/hat a               | Agen<br>rooking<br>Select S                     | Students                                  | work Phone<br>305-692-6323    |              | U L          | Email<br>pbolzer@cityofbrookings.o                     | like           |
| This<br>From                    | is w                                                                                                    | nstructor Name<br>olzer, Pete B<br>Schedule Go to S<br>/hat a<br>re you            | Agen<br>irooking<br>Select S                    | is VFD 6<br>Students<br>mp                | vork Phone<br>105-692-6323    | d co         | ur<br>er     | Email<br>pbolzer@cityofbrookings.o<br>se looks<br>its. | like           |
| This                            | course<br>S M                                                                                                    | nstructor Name<br>olzer, Pete B<br>Schedule Go to S<br>/hat a<br>re you            | Agen<br>Grooking<br>Select S                    | is VFD 6<br>Students<br>MP<br>2 N 2       | vork Phone<br>016te0<br>add s | d co         | ur<br>er     | Email<br>pbolzer@cityofbrookings.o<br>Se looks<br>nts. | <sup>rrg</sup> |
| turn to Trainin<br>This<br>From | is whe contact is a contact is the contact is a contact is a contact is contact is a contact is a contact is a contact is | nstructor Name<br>olzer, Pete B<br>Schedule Go to S<br>/hat a<br>re you<br>Go to S | Agen<br>Brooking<br>Select S<br>CO<br>CO<br>Sel | is ved e<br>Students<br>mp<br>an a<br>ect | oleteo<br>Stude               | d co<br>stud | ur<br>er     | Email<br>pbolzer@cityofbrookings.o<br>se looks<br>nts. | like           |

## Selecting Students

| Selec    | t Studen      | ts                                   |                                  |                            |         |              |                    |
|----------|---------------|--------------------------------------|----------------------------------|----------------------------|---------|--------------|--------------------|
| Schedu   | Iled Course:  | RT-130 Annual Fireline Safety Refree | sher; on 3/4/2018 - 3/4/2018; at | TEA VFD; by ; Coyote 1 Str | iketeam | $\checkmark$ | 2 students, 35 max |
| Filters: | (Wildcard)    | ✓ (Wildcard) ✓ (Wildcard)            | V (Wildcard) V (Wildcard         | 1) V (Wildcard) V          |         |              |                    |
| Roster   | Planning to   | Take Course Need Course Copy Ano     | ther Roster Everyone Outside     | Students                   |         |              |                    |
| Schedu   | Iled Course F | Roster                               |                                  |                            |         |              |                    |
|          | Select        | *Person∆                             | Org Path                         | *Planned Date              | Pr'y    | Location     |                    |
| 2        | $\checkmark$  | BUTLER, PATRICIA                     |                                  | 3/4/2018                   |         | TEA VFD      |                    |
| 2        |               | WENDINGER, RYAN                      | SDSDS;GFP;R3;;;                  | 3/4/2018                   |         | TEA VFD      |                    |
|          |               |                                      |                                  |                            |         |              |                    |

# From here you can make a roster many ways.

- Option A: Go to the everyone tab, type in the persons name then click on the box for Select.
- Click on Add Selections to Roster.

|     | ABERLE, DON                    | SD                       |
|-----|--------------------------------|--------------------------|
| ✓   | ABERLE, PAT                    | SD                       |
|     | ABERLE, ROGER                  | SD                       |
|     | ABERLE, TOM                    | SD                       |
|     | Abernathy, Russ                | SD                       |
|     | ABOUREZK, JAMIL B'SHARA        | SD                       |
|     | ABOUREZK, MIKE                 | AR                       |
|     | ABRAHAM, AMANDA                | SD                       |
|     | ABRAHAM, DARIN                 | SD                       |
|     | ACHTERHOF, TROY                | SD                       |
| Pag | je 1 ∨ of 448 <u>Next &gt;</u> | Add Selections to Roster |

| Selec    | t Studen:    | ts                                  |                                   |                            |         |          |                    |
|----------|--------------|-------------------------------------|-----------------------------------|----------------------------|---------|----------|--------------------|
| Sched    | uled Course: | RT-130 Annual Fireline Safety Refre | esher; on 3/4/2018 - 3/4/2018; at | TEA VFD; by ; Coyote 1 Str | iketeam | ~        | 2 students, 35 max |
| Filters  | (Wildcard)   | (Wildcard) V (Wildcard)             | ✓ (Wildcard) ✓ (Wildcard)         | d) 🗸 (Wildcard) 🗸          |         |          |                    |
| Roster   | Planning to  | Take Course Need Course Copy An     | other Roster Everyone Outside     | Students                   |         |          |                    |
| Sched    | uled Course  | Roster                              |                                   |                            |         |          |                    |
|          | Select       | *Person∆                            | Org Path                          | *Planned Date              | Pr'y    | Location |                    |
|          |              |                                     |                                   | 3/4/2018                   |         | TEA VED  |                    |
| <b>P</b> | $\checkmark$ | BUTLER, FATRICIA                    |                                   | 011/2010                   |         |          |                    |

- If successful, the person will show up in the roster tab.
- Option B: Adding a person not in IQS.
  - Click on the Outside Students tab.
    - Type in their information and select Add Outside Person to Roster button.

#### Select Students

Scheduled Course: RT-130 Annual Fireline Safety Refres Filters: (Wildcard) V (Wildcard) V Roster Planning to Take Course Need Course Copy Anoth Add Students Outside IQS \* Last Name: Bear \* First Name: Smoke Middle Name: Job Title: Email Address: Phone Number: USFS Organization: Priority: Comments: Add Outside Person to Roster

#### Selecting Students

- If you are entering a course that has the same roster, you can copy another roster.
- Option C:
  - Click on the Copy Another Roster tab.
  - In the scheduled course bar make sure you have the right course selected.

| Scheduled Course: RT-130 Annual Fireline Safety Refresher; on 3/4/2018 - 3/4/2018; at TEA VFD; by ; Coyote 1 Striketeam 🗸 |                      |                         |        |  |  |  |  |  |  |
|----------------------------------------------------------------------------------------------------|----------------------|-------------------------|--------|--|--|--|--|--|--|
| Filters: (Wildcard) V (Wildcard) V (Wildcard) V (Wildcard) V (Wildcard) V                                                 |                      |                         |        |  |  |  |  |  |  |
| Roster    Planning to Take Course    Need Course    Copy Another Roster    E eryone    Outside Students                   |                      |                         |        |  |  |  |  |  |  |
| Scheduled Course: S-219 Firing Operations; on 3/3/2018 - 3/4/2018; at TEA VFD; by HASKVITZ; Coyote 1 Striketeam           |                      |                         |        |  |  |  |  |  |  |
| Select                                                                                                    | Full Name            | Org Path                |        |  |  |  |  |  |  |
|                                                                                                    | SEDIVY, ADAM MICHAEL | SDSDS;GFP;R3;;;         | $\sim$ |  |  |  |  |  |  |
| SENNER, AARON                                                                                                    |                      | SDSDS;SD-MHX;SD-BALX;;; |        |  |  |  |  |  |  |
|                                                                                                    |                      |                         |        |  |  |  |  |  |  |

#### **Copying Another Roster**

- Click on the persons you would like in the course and then add selections to the roster.
- Ultimately, the first roster tab is the one to look at to ensure your roster is correct.

#### Training Tab POST COURSE RESULTS

- This allows personnel training records to automatically be updated by IQS as classes are attended.
- To do this, select Go to Post Course Results from the Students page.

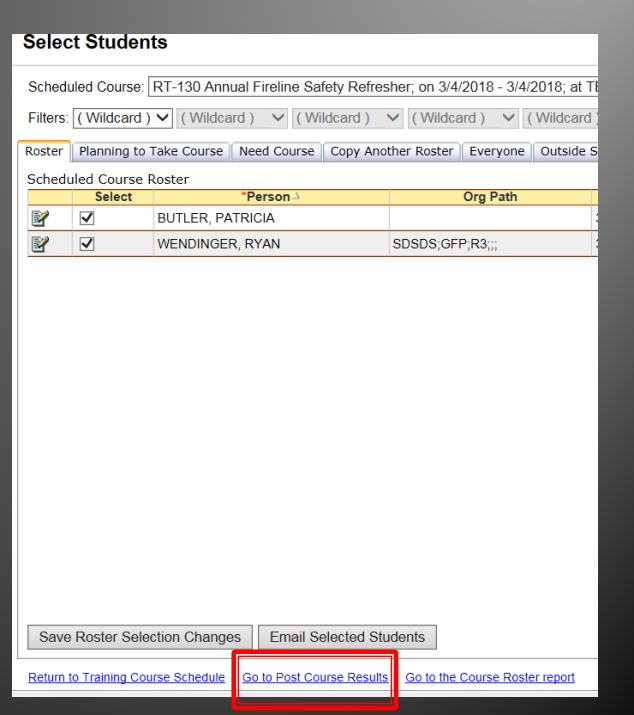

#### Post Course Results

| Post Course Results                                                                                                    |                 |               |          |                |  |  |  |  |  |  |
|----------------------------------------------------------------------------------------------------|-----------------|---------------|----------|----------------|--|--|--|--|--|--|
| Scheduled Course: RT-130 Annual Fireline Safety Refresher, on 3/4/2018 - 3/4/2018; at TEA VFD; by ; Coyote 1 Striketeam                      |                 |               |          |                |  |  |  |  |  |  |
| Click the Enter Course Results button to add data for multiple students at once. Click the Edit icon in the grid to make individual changes. |                 |               |          |                |  |  |  |  |  |  |
| Name△                                                                                                    | Org Path        | *Planned Date | Location | Completed Date |  |  |  |  |  |  |
| 🕼 🔄 BUTLER, PATRICIA                                                                                                    |                 | 3/4/2018      | TEA VFD  |                |  |  |  |  |  |  |
| WENDINGER, RYAN                                                                                                    | SDSDS;GFP;R3;;; | 3/4/2018      | TEA VFD  |                |  |  |  |  |  |  |
|                                                                                                    |                 |               |          |                |  |  |  |  |  |  |

- From here select Enter Course Results.
   Reminder this cannot be done until the course is complete.
- Select all to check all students and click Update Checked Students. This will mark them all complete and push it to their profiles.
  - Do not check anyone who did not pass.

| e/comment to assign when each | n student is ch                                                                                                    | ecke                                                                                                    | d: Score Con                                                                           | nment                                                                                                    | , non ale senedaled eed                                                                                                    |
|-------------------------------|----------------------------------------------------------------------------------------------------|----------------------------------------------------------------------------------------------------|----------------------------------------------------------------------------------------|----------------------------------------------------------------------------------------------------|----------------------------------------------------------------------------------------------------|
| Org Path                      | *Planned                                                                                                    |                                                                                                    | Completed Date                                                                         | Score                                                                                                    | Comments                                                                                                    |
| SDSDS;SD-PNX;SD-BXEX;;;       | 10/21/2017                                                                                                    |                                                                                                    |                                                                                        |                                                                                                    |                                                                                                    |
| Spearfish VFD                 | 10/21/2017                                                                                                    |                                                                                                    |                                                                                        |                                                                                                    |                                                                                                    |
|                               | 10/21/2017                                                                                                    |                                                                                                    |                                                                                        |                                                                                                    |                                                                                                    |
|                               | 10/21/2017                                                                                                    |                                                                                                    |                                                                                        |                                                                                                    |                                                                                                    |
| Spearfish VFD                 | 10/21/2017                                                                                                    |                                                                                                    |                                                                                        |                                                                                                    |                                                                                                    |
| Sturgis VFD                   | 10/21/2017                                                                                                    |                                                                                                    |                                                                                        |                                                                                                    |                                                                                                    |
| SDSDS;SD-PNX;SD-BXEX;;;       | 10/21/2017                                                                                                    |                                                                                                    |                                                                                        |                                                                                                    |                                                                                                    |
| Boc Elder VFD                 | 10/21/2017                                                                                                    |                                                                                                    |                                                                                        |                                                                                                    |                                                                                                    |
|                               | 10/21/2017                                                                                                    |                                                                                                    |                                                                                        |                                                                                                    |                                                                                                    |
| SDSDS;SD-PNX;SD-BXEX;;;       | 10/21/2017                                                                                                    |                                                                                                    |                                                                                        |                                                                                                    |                                                                                                    |
|                               | 10/21/2017                                                                                                    |                                                                                                    |                                                                                        |                                                                                                    |                                                                                                    |
| Sturgic VED                   | 10/21/2017                                                                                                    |                                                                                                    |                                                                                        |                                                                                                    |                                                                                                    |
|                               | re/comment to assign when each<br>Org Path<br>SDSDS:SD-PNX:SD-8XEX;;;<br>Spearfish VFD<br>SUrgis VFD<br>SDSDS:SD-PNX:SD-BXEX;;;<br>Boc Elder VFD<br>SDSDS:SD-PNX:SD-BXEX;;; | Bits         Stand           Borg Path         "Plansed           SDSDS.SD-PNX,SD-BXEX.;;;         10/21/2017           Spearfish VFD         10/21/2017           Spearfish VFD         10/21/2017           Spearfish VFD         10/21/2017           Spearfish VFD         10/21/2017           Spearfish VFD         10/21/2017           SDSDS.SD-PNX,SD-BXEX.;;         10/21/2017           SDSDS.SD-PNX,SD-BXEX.;;         10/21/2017           SDSDS.SD-PNX,SD-BXEX.;;         10/21/2017           SDSDS.SD-PNX,SD-BXEX.;;         10/21/2017 | Bits         Stand         Stand           SDSDS:SD-PNX;SD-BXEX;;;;         10/21/2017 | Bits         Competence         Student is checked.         Score         Congreted Date           S0503.SD-PNX:SD-8XEX;;;;         10/21/2017         Image: Congreted Date         Congreted Date           Spearfish VFD         10/21/2017         Image: Congreted Date         Congreted Date           Spearfish VFD         10/21/2017         Image: Congreted Date         Congreted Date           Spearfish VFD         10/21/2017         Image: Congrete Date         Congrete Date           Subgits VFD         10/21/2017         Image: Congrete Date         Congrete Date           SUSDS:SD-PNX:SD-BXEX;;;         10/21/2017         Image: Congrete Date         Congrete Date           SUSDS:SD-PNX:SD-BXEX;;;         10/21/2017         Image: Congrete Date         Congrete Date         Congrete Date           SUSDS:SD-PNX:SD-BXEX;;;         10/21/2017         Image: Congrete Date         Image: Congrete Date         Congrete Date           SUSDS:SD-PNX:SD-BXEX;;;         10/21/2017         Image: Congrete Date         Image: Congrete Date         Image: Congrete Date         Congrete Date | Bits         Student schexck         Score         Comment           107 p4h         Planned         completed Data         score           50503.S0-PNX.S0-8XEX.;;         10/21/2017              Spearfish VFD         10/21/2017               Spearfish VFD         10/21/2017                Spearfish VFD         10/21/2017 <t< td=""></t<> |

#### Training Tab INSTRUCTORS & COORDINATORS

- Check to see if Instructors/Coordinators name is in the database.
- If they aren't you can add one from IQS persons.

• If not, contact the Training and Aviation Program

Manager.

 As always the more info the better!

| Instruct  | nstructors            |              |     |                      |            |            |     |       |  |  |
|-----------|-----------------------|--------------|-----|----------------------|------------|------------|-----|-------|--|--|
| Search La | st or First Name for: |              |     | Go                   |            |            |     |       |  |  |
|           | *Last Name△           | First Name   | MI  | Agency               | Work Phone | Cell Phone | Fax | Email |  |  |
| 2         | Academy               | Wyoming Fire |     |                      |            |            |     |       |  |  |
| 2         | Adams                 | Brian        |     |                      |            |            |     |       |  |  |
| 20        | ADAMS                 | SHERRY       |     |                      |            |            |     |       |  |  |
| 2         | ADKINS                | JASON        |     |                      |            |            |     |       |  |  |
| 29        | Airheart              |              |     |                      |            |            |     |       |  |  |
| 2         | Aldinger              | Kendall      |     |                      |            |            |     |       |  |  |
| 2         | Alfson                | Dan          | w   | Rapid City Fire Dept |            |            |     |       |  |  |
| 2         | Allen                 | Lisa         |     |                      |            |            |     |       |  |  |
| 2         | Anderson              | Bob          |     |                      |            |            |     |       |  |  |
| 29        | Ausmann               | Damom        |     |                      |            |            |     |       |  |  |
| 2         | Bachmeier             | John         |     |                      |            |            |     |       |  |  |
| 2         | Backus                | Wayne        |     |                      |            |            |     |       |  |  |
| 2         | Baldwin               | Brian        |     |                      |            |            |     |       |  |  |
| 29        | Ballou                |              |     |                      |            |            |     |       |  |  |
| 2         | BARROWS               | SHAWN        | м   |                      |            |            |     |       |  |  |
|           |                       | Page         | · ~ | of 34 Next >         |            | ·          |     |       |  |  |
| Add Inst  | tructor From IQS Pe   | rsons        |     |                      |            |            |     |       |  |  |

# Training Tab

- We must adhere to the NWCG Standards for Course Delivery (PMS 901-1) for lead and unit instructor qualifications and class delivery.
- This is why courses must be vetted by the SD Wildland Fire Training and Aviation Program Manager.

#### **Posting Fitness**

- Go to the Post then Fitness section.
  - 1. Select the certifier (use Fire Chief), put in the expiration date and the expiration date will automatically fill in.
  - 2. Pick which pack test level, then select those persons that apply.
  - 3. Select Update Checked Records and it will automatically update IQS.

| Post Fitness                                                                                                    |                       |                          |                            |                              |  |  |  |  |  |  |
|----------------------------------------------------------------------------------------------------|-----------------------|--------------------------|----------------------------|------------------------------|--|--|--|--|--|--|
| Filters:       (Wildcard) V       (Wildcard) V       (Wildcard) V       (Wildcard) V         Group Updates       Individual Changes |                       |                          |                            |                              |  |  |  |  |  |  |
| Shared Data                                                                                                    | Person                | Current<br>Fitness Level | Current<br>Expiration Date | Select New<br>Fitness Level  |  |  |  |  |  |  |
| Certifier: V                                                                                                    | AAABBA, DABBA Z       | Arduous                  | 8/1/2016                   |                              |  |  |  |  |  |  |
| Effective Date:                                                                                                    | AASHEIM, BRIAN CURTIS | Arduous                  | 4/14/2018                  | □ <sup>- N - L - M - A</sup> |  |  |  |  |  |  |
| Expiration Date:                                                                                                    | ABBAS, DANNY          | None                     |                            | - N - L - M - A              |  |  |  |  |  |  |
| For each person you want to update, click their new fitness<br>level to the right of their name                                     | ABBOTT, CLINT         | None                     |                            |                              |  |  |  |  |  |  |
| To quickly select all records and apply the same fitness level to all, select a fitness level and click Select All.                 | ABBOTT, REX           | None                     |                            | □ - N - L - M - A            |  |  |  |  |  |  |
| Individual records can still be manually adjusted in the grid.                                                                      | ABERLE, DON           | None                     |                            |                              |  |  |  |  |  |  |
| Select All Fitness Level: (Current Level)                                                                                           | ABERLE, PAT           | None                     |                            |                              |  |  |  |  |  |  |
|                                                                                                    | ABERLE, ROGER         | None                     |                            |                              |  |  |  |  |  |  |
| Update Checked Records                                                                                                    | ABERLE, TOM           | None                     |                            | - N - L - M - A              |  |  |  |  |  |  |

#### Reports

- Users have a wide variety of reports available to them.
- This is also how you print red cards.

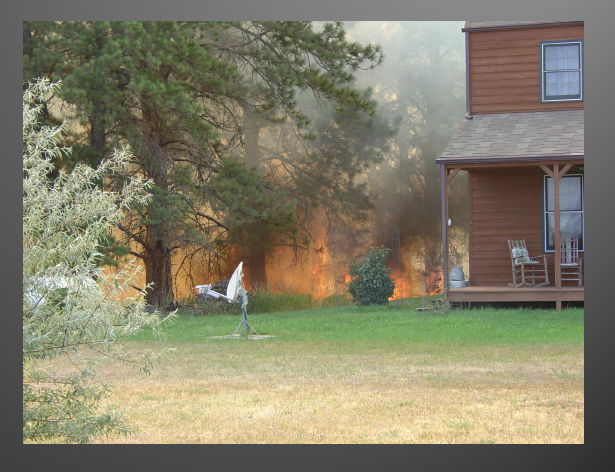

#### **Printing Red Cards**

- Click on Reports then Incident Qualification Card
- 2. From there highlight the persons you want to card and select add
- 3. They will show up in the Selected Persons column. Once selected, type in the certifier information.
  - Only the fire chief or designated training officer can issue/sign red cards.
- 4. Select National for qualification level.
- 5. Select View Report.

| cident Qua        | infication Card                                                                                                    |                                                                |   |                                                                      |
|-------------------|----------------------------------------------------------------------------------------------------|----------------------------------------------------------------|---|----------------------------------------------------------------------|
|                   | Filters                                                                                                    | Available Persons                                              |   | Selected Persons                                                     |
| tate-NWCG:        | (Wildcard) 🗸                                                                                                    | AAABBA, DABBA Z (Tag)<br>AASHEIM, BRIAN CURTIS<br>ABBAS, DANNY | ^ |                                                                      |
| g Level 1:        | (Wildcard) V                                                                                                    | ABBOTT, CLINT<br>ABBOTT, REX<br>ABERLE DON                     |   |                                                                      |
| g Level 2:        | (Wildcard) V                                                                                                    | ABERLE, PAT<br>ABERLE, ROGER                                   |   |                                                                      |
| rg Level 3:       | (Wildcard) V                                                                                                    | Abernathy, Russ<br>ABOUREZK, JAMIL B'SHARA                     |   |                                                                      |
| rg Level 4:       | (Wildcard) V                                                                                                    | ABOUREZK, MIKE<br>ABRAHAM, AMANDA<br>ABRAHAM, DARIN            | ~ |                                                                      |
| rg Level 5:       | (Wildcard) V                                                                                                    | Add Select All                                                 |   | Remove Select All                                                    |
| nly Ross Persons: |                                                                                                    | Search Available Persons:                                      |   | Certifier: Certifier Title: Certification Date: Qualification Level: |
| nployment Status: | Student<br>Permanent Full Time<br>Permanent Part Time<br>Limited Term Employee<br>Seasonal<br>Casual/Emergency Firefighter<br>Contractor<br>Retiree<br>Volunteer |                                                                |   |                                                                      |
|                   | Volumeen                                                                                                    | View Report                                                    |   |                                                                      |

#### Printing Red Cards

- 1. Double check that their red card is correct.
  - Do all quals show?
  - Is their pack test current?
- 2. If correct, select the export button to save as a PDF and print.
- 3. Sign cards and disperse to firefighters.

| Name:<br>AAABBA<br>Resourd<br>SDSDS,  | t<br>Incident Qualific              | ation Card                    | _                    |
|---------------------------------------|-------------------------------------|-------------------------------|----------------------|
| Name:<br>AAABBA<br>Resource<br>SDSDS, | Incident Qualific                   | ration Card                   |                      |
| Name:<br>AAABBA<br>Resource<br>SDSDS, | Incident Qualific                   | ation Card                    |                      |
| Name:<br>AAABBA<br>Resource<br>SDSDS, |                                     | auon caru                     |                      |
| Resource<br>SDSDS,                    | DADDA 7                             |                               |                      |
| 1                                     | ve Identification:<br>WFS,ADMIN,    | Fitness/Expires:<br>A Expired | Year:<br>2018        |
| Haz Qe<br>Typ<br>WF TIP               | rafffication<br>KE Time Unit Leader | LVI E                         | кр<br>аte<br>7/02/20 |

## Help Page

- IQS has one of the best help modules out there.
- Look for the help button in top right corner.

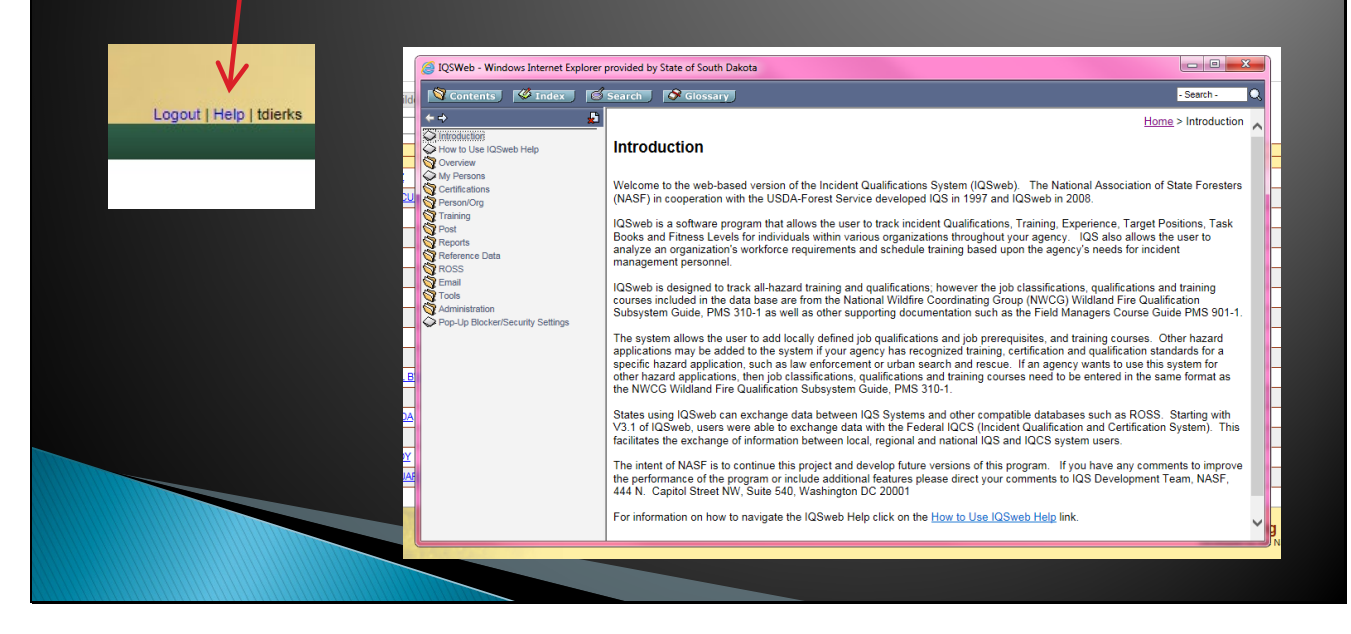

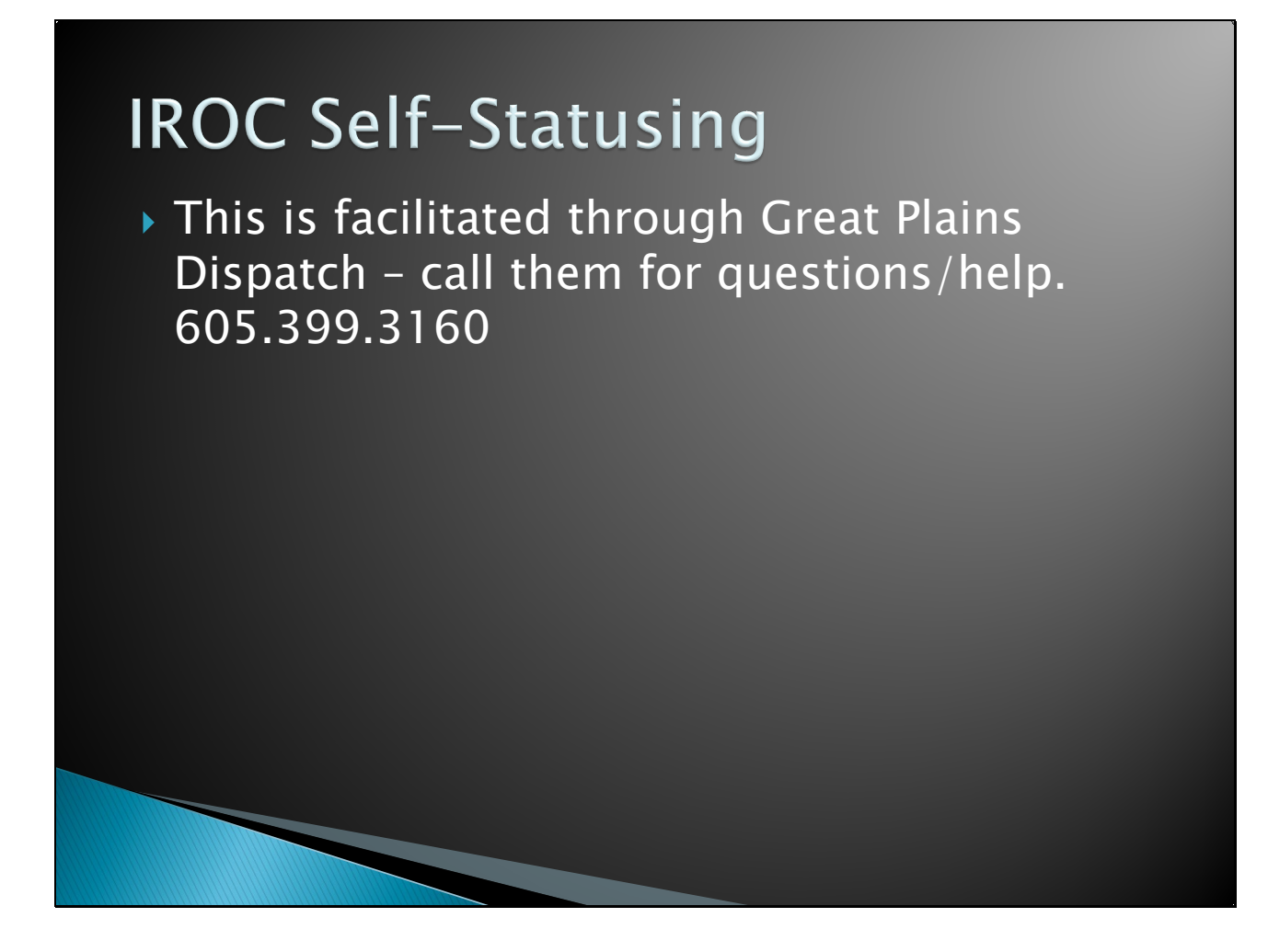

If you have any issues or need help with IQS do not hesitate to give the Training and Aviation Program Manager a call at 605.393.4229 or email at <u>tamara.dierks@state.sd.us</u>!

#### **Adding Structural Firefighting Quals to IQS**

- 1. Login into IQS and navigate to the person you want to add the qualification to.
- 2. Click on Certifications in the top right corner of their Persons Page to navigate to the qualification tab.

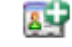

- 3. Next, click the add button.
- 4. It will open this screen:

| Add Qualification: AAABBA        | , DABBA Z (Tag) | × |
|----------------------------------|-----------------|---|
| *Qual Type:                      | JOB 🗸           |   |
| *Job Code - Hazard Type - Title: | [Select Job]    | ~ |
| *Effective Date:                 | MM/DD/YYY       |   |
| *Expiration Date:                | MM/DD/YYY       |   |
| Certifier:                       | ✓               |   |
| Dispatch Level:                  | $\checkmark$    |   |
| Position Priority:               |                 |   |
| Integration Qualification:       |                 |   |
| Comments:                        |                 |   |
|                                  |                 |   |
|                                  | OK Cancel       |   |

- 5. Leave Qual Type as JOB this means they are qualified.
- 6. Job Code Hazard Type Title. Put in either of the two quals below (FIRE 1 or FIRE 2).

|     | *Job<br>Code∆ | *Hzd | *Job Title                       | Fit-<br>ness | *Cert<br>Yrs | Func | Active Date | Inactive Date | *Standard |
|-----|---------------|------|----------------------------------|--------------|--------------|------|-------------|---------------|-----------|
| 2   | FIRE 1        | ST   | SD Structural Firefighter Type 1 | Ν            | 30           | os   |             |               | State     |
| 2 🝃 | FIRE 2        | ST   | SD Structural Firefighter Type 2 | Ν            | 30           | OS   |             |               | State     |

- 7. Effective Date: this is the date the person obtained the qualification.
- 8. Expiration Date: if you tab over this will autofill with the expiration date.
- 9. Certifier: Put in Fire Chief
- 10. Dispatch Level: Put in State
- 11. Position Priority: Leave blank.
- 12. Integration Qualification: DO NOT CHECK this is for NWCG qualifications only.
- 13. Comments: Leave blank.
- 14. Select Ok and it will be added to their qualifications. If successful it will look like this:

| 2 | JOB | FIRE 1 - ST - SD Structural Firefighter Type 1 | 3/17/2023 | 3/17/2053 | FIRE CHIEF | State |  | 0 |
|---|-----|------------------------------------------------|-----------|-----------|------------|-------|--|---|
|---|-----|------------------------------------------------|-----------|-----------|------------|-------|--|---|